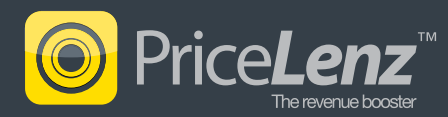

## Before you begin

- You will need to be a Salesforce<sup>®</sup> administrator to install the application
- Installation will take around 12 minutes
- Installation should be in a 'production' Salesforce account, not 'sandbox'.
- The application can be installed in either Professional, Enterprise or Unlimited Salesforce editions.

## Install the application

1. After clicking the 'Get it now' button from the AppExchange and entering your credentials, a screen like the one below will appear. Click 'Continue' to start the installation wizard.

| salesforce                                 | Search All v Search             |                            |                     | YourName ▼ Help & Tra | lining License Management App 🔹 |
|--------------------------------------------|---------------------------------|----------------------------|---------------------|-----------------------|---------------------------------|
| Home Leads Licenses Pa                     | ackages Package Versions Report | Dashboards Documents Subse | cribers +           |                       |                                 |
| Expand All   Collapse All                  | Package Installation            | Details<br>PriceLenz       |                     |                       | Help for this Page 🥝            |
| Force com Home                             | Version Name                    | February 2012              |                     |                       |                                 |
|                                            | Version Number                  | 1.14                       |                     |                       |                                 |
| Personal Setup                             | Publisher                       | OneTree Solutions S.A.     |                     |                       |                                 |
|                                            | Description                     |                            |                     |                       |                                 |
| My Personal Information     Email          |                                 |                            |                     |                       |                                 |
| Import                                     |                                 |                            | Continue Cancel     |                       |                                 |
| <ul> <li>Desktop Integration</li> </ul>    | Package Components              |                            |                     |                       |                                 |
| <ul> <li>My Chatter Settings</li> </ul>    | ▼ Code (9)                      |                            |                     |                       |                                 |
| App Setup                                  | Action                          | Component Name             | Parent Object       | Component Type        | Installation Notes              |
|                                            | Create                          | CurrencyRow                |                     | Apex Class            | This is a brand new component.  |
| Customize                                  | Create                          | EditAllOppLineItem         |                     | Apex Class            | This is a brand new component.  |
| Develop                                    | Create                          | UpdateOpportunityLineItem  | Opportunity Product | Apex Trigger          | This is a brand new component.  |
| Deploy                                     | Create                          | OptimalValues              |                     | Apex Class            | This is a brand new component.  |
| Schema Builder New!                        | Create                          | EnableFullVersion          |                     | Apex Class            | This is a brand new component.  |
| Installed Packages                         | Create                          | Products                   |                     | Apex Class            | This is a brand new component.  |
| AppExchange Marketplace                    | Create                          | EditOppLineItem            |                     | Apex Class            | This is a brand new component.  |
| Chical Opdates                             | Create                          | ProductRow                 |                     | Apex Class            | This is a brand new component.  |
| Administration Setup                       | Create                          | MathUtilities              |                     | Apex Class            | This is a brand new component.  |
|                                            |                                 |                            |                     |                       |                                 |
| Manage Users     Company Profile           | ▼ Pages (27)                    |                            |                     |                       |                                 |
| Security Controls                          | Action                          | Component Name             | Parent Object       | Component Type        | Installation Notes              |
| Communication Templates                    | Create                          | OTReMax Thank You Post     |                     | Visualforce Page      | This is a brand new component.  |
| Translation Workbench                      | Create                          | OTReMax Javascript         |                     | Visualforce Component | This is a brand new component.  |
| Data Management                            | Create                          | OTReMax About Us Pre       |                     | Visualforce Page      | This is a brand new component.  |
| Monitoring     Mobile Administration       | Create                          | OTReMaxSidebarPost         |                     | Visualforce Component | This is a brand new component.  |
| <ul> <li>Desktop Administration</li> </ul> | Create                          | OTReMax Welcome Pre        |                     | Visualforce Page      | This is a brand new component.  |

2. On Step 1 of the installation wizard, approve package API access by clicking the 'Next' button.

| PriceLenz                                                                                 |                                                                                                    |                                                               | Help for this Page 🥝                                                    |
|-------------------------------------------------------------------------------------------|----------------------------------------------------------------------------------------------------|---------------------------------------------------------------|-------------------------------------------------------------------------|
| Step 1. Approve Package API Acc                                                           | 985                                                                                                    |                                                               | Step 1 of 3                                                             |
| These settings control the access that s-o<br>to standard objects after the package is in | ontrols and other components in this package have to st<br>stalled from the package detail page. <u>Tell me more</u> | andard objects via the API. The access will still be constrai | ned by the user's profile. You can view and edit the package API access |
| Package Custom Objects                                                                    |                                                                                                    |                                                               |                                                                         |
| Components in this package will have the                                                  | user's full API access to the following custom objects in                                                            | cluded in the package:                                        |                                                                         |
| PriceLenz Line Item     PriceLenzKey                                                      |                                                                                                    |                                                               |                                                                         |
| Extended Object Permissions                                                               |                                                                                                    |                                                               |                                                                         |
|                                                                                           | Read Create Edit Delete                                                                                              |                                                               | Read Create Edit Delete                                                 |
| Accounts                                                                                  |                                                                                                    | Ideas                                                         |                                                                         |
| Assets                                                                                    |                                                                                                    | Leads                                                         |                                                                         |
| Campaigns                                                                                 |                                                                                                    | Opportunities                                                 | $\checkmark$ $\checkmark$ $\checkmark$ $\checkmark$                     |
| Cases                                                                                     |                                                                                                    | Price Books                                                   |                                                                         |
| Contacts                                                                                  |                                                                                                    | Products                                                      |                                                                         |
| Contracts                                                                                 |                                                                                                    | Quotes                                                        |                                                                         |
| Documents                                                                                 |                                                                                                    | Solutions                                                     |                                                                         |
| General User Permissions                                                                  |                                                                                                    |                                                               |                                                                         |
| This Package will be able to use all of the                                               | General User Permissions from the user's Profile.                                                                    |                                                               |                                                                         |
| Administrative Permissions                                                                |                                                                                                    |                                                               |                                                                         |
| This Package will not be able to use any o                                                | of the Administrative Privileges from the user's Profile.                                                            |                                                               |                                                                         |
|                                                                                           |                                                                                                    |                                                               | Next Cancel                                                             |
|                                                                                           |                                                                                                    |                                                               |                                                                         |

3. On Step 2 of the installation wizard, choose a security level. We recommend choosing 'User access set by profile' where you can limit/provide access to certain profiles and users. Click the 'Next' button.

| Package Installer<br>PriceLenz                                                                                       | Help for this Page 🥥                                                                                                    |
|----------------------------------------------------------------------------------------------------|----------------------------------------------------------------------------------------------------|
|                                                                                                    |                                                                                                    |
| Step 2. Choose security level                                                                                        | Step 2 of 3                                                                                                    |
| Select security settings:                                                                                            |                                                                                                    |
| <ul> <li>Grant access to admins only</li> <li>Grant access to all users</li> <li>Select security settings</li> </ul> | Users with your profile get full access (best for limited deployments)<br>All internal custom profiles get full access<br>User access set by profile (recommended for most packages)     |
| Customize security                                                                                                   |                                                                                                    |
| These security settings determine acces                                                                              | ss to the custom objects and components installed in the package. It doesn't affect permissions for existing objects.                                                                    |
| Standard profiles (including the Re<br>more!                                                                         | ead-Only profile) don't receive access to any installed custom objects. Because permissions are not editable for standard profiles, you must clone your profile to grant access. Tell me |
| Action Access Level                                                                                                  | Description                                                                                                    |
| Set All No Access                                                                                                    | No access to any features in this package.                                                                                                    |
| Set All Full Access                                                                                                  | Full access to all features and fields in this package                                                                                                    |
| Please select a level of access to the fe                                                                            | atures in this package for each of your organization's custom profiles.                                                                                                    |
| Profile                                                                                                    | Access Level                                                                                                    |
| System Administrator                                                                                                 | Full Access (Your profile must have full access to the package)                                                                                                    |
| Standard User                                                                                                    | Full Access ÷                                                                                                    |
| Read Only                                                                                                    | No Access ÷                                                                                                    |
| Solution Manager                                                                                                    | No Access a                                                                                                    |
| Marketing User                                                                                                    | No Access =                                                                                                    |
| Contract Manager                                                                                                    | No Access ‡                                                                                                    |
|                                                                                                    |                                                                                                    |
|                                                                                                    | Previous Next Cancel                                                                                                    |

4. On the last step of the installation wizard, click 'Install' to begin the application installation.

| Package Installer<br>PriceLenz                                   | Help for this Page 🥹    |
|------------------------------------------------------------------|-------------------------|
| Step 3. Install Package                                          | Step 3 of 3             |
| The package is ready to be installed. Click Install to continue. |                         |
|                                                                  | Previous Install Cencel |
|                                                                  |                         |

5. After the installation process has finished, you will see an 'Install Complete' screen.

| Package Details<br>PriceLenz (Managed) |                                  |                           |                 |                                |                                   | Help for this Page 🕜 |
|----------------------------------------|----------------------------------|---------------------------|-----------------|--------------------------------|-----------------------------------|----------------------|
| Follow any remaining steps in          | n the app install guide to compl | lete deployment.          |                 |                                |                                   |                      |
| Installed Package Detail               |                                  | Uninstall View Components | Manage Licenses | View Dependencies              |                                   |                      |
| Package Name                           | PriceLenz                        |                           |                 | Version Number                 | 1.16                              |                      |
| Language                               | English                          |                           |                 | First Installed Version Number | 1.16                              |                      |
| Version Name                           | February 2012                    |                           |                 | Package Type                   | Managed                           |                      |
| Namespace Prefix                       | OTReMaxOp                        |                           |                 | Allowed Licenses               | 2                                 |                      |
| Publisher                              | OneTree Solutions S.A.           |                           |                 | Used Licenses                  | 1                                 |                      |
| Status                                 | Trial                            |                           |                 | API Access                     | Restricted [Disable Restrictions] |                      |
| Expiration Date                        | 3/14/2012                        |                           |                 | Modified By                    | John Smith, 2/14/2012 1:17 AM     |                      |
| Description                            |                                  |                           |                 |                                |                                   |                      |
| Installed By                           | John Smith, 2/14/2012 1:17       | AM                        |                 |                                |                                   |                      |
|                                        |                                  |                           |                 |                                |                                   |                      |

6. Installation is complete, now proceed to step 7 in the 'page layout customization' section.

## Page layout customization

7. Go to <YourName> -> Setup -> App Setup -> Customize -> Opportunities -> Page Layouts, and click the 'Page Layout Assignment' button.

| Salesforce 12 Search AL - Beach AL - Beach Cotona. Vourtierre - Neip & Training License Management App -                                                                                                    |            |                                |                              |                              |  |  |  |  |  |
|----------------------------------------------------------------------------------------------------|------------|--------------------------------|------------------------------|------------------------------|--|--|--|--|--|
| Home Leads Licenses Packages Package Versions Reports Dashboards Documents Subscribers +                                                                                                    |            |                                |                              |                              |  |  |  |  |  |
| Expand Al Cotapee Al<br>C Quark Find<br>This page allows you to create different page layouts to display Opportunity data.<br>After creating page layouts, click the Page Layout Assignment button to control which page layout users see by default. |            |                                |                              |                              |  |  |  |  |  |
| Dereenal Satur                                                                                                    | Opportun   | ity Page Layouts               | New Page Layout Assignment   |                              |  |  |  |  |  |
| Fersonal detup                                                                                                    | Action     | Page Layout Name               | Created By                   | Modified By                  |  |  |  |  |  |
| My Personal Information     Email                                                                                                    | Edit   Del | Opportunity (Marketing) Layout | A Developer, 12/1/2011 10:12 | A Developer, 12/1/2011 10:12 |  |  |  |  |  |
| Import                                                                                                    | Edit   Del | Opportunity (Sales) Layout     | A Developer, 12/1/2011 10:12 | A Developer, 12/1/2011 10:12 |  |  |  |  |  |
| Desktop Integration                                                                                                    | Edit   Del | Opportunity (Support) Layout   | A Developer, 12/1/2011 10:12 | A Developer, 12/1/2011 10:12 |  |  |  |  |  |
| <ul> <li>My Chatter Settings</li> </ul>                                                                                                    | Edit   Del | Opportunity Layout             | A Developer, 12/1/2011 10:12 | A Developer, 12/1/2011 10:12 |  |  |  |  |  |
| My Social Contacts New!                                                                                                    | Edit   Del | PriceLenz Opportunity Layout   | A Developer, 12/1/2011 10:12 | A Developer, 12/1/2011 10:12 |  |  |  |  |  |
| App Setup                                                                                                    |            |                                |                              |                              |  |  |  |  |  |

8. Click the 'Edit Assignment' button.

| Page Layout Assignment<br>Opportunity     |                                    | Help for this Page 🥝 |
|-------------------------------------------|------------------------------------|----------------------|
| The table below shows the page layout ass | ssignments for different profiles. |                      |
|                                           | Edit Assignment                    |                      |
| Profiles                                  | Page Layout                        |                      |
| Contract Manager                          | Opportunity Layout                 |                      |
| Custom: Marketing Profile                 | Opportunity (Marketing) Layout     |                      |
| Custom: Sales Profile                     | Opportunity (Sales) Layout         |                      |
| Custom: Support Profile                   | Opportunity (Support) Layout       |                      |
| Force.com - Free User                     | Opportunity Layout                 |                      |
| Gold Partner User                         | Opportunity Layout                 |                      |
| Marketing User                            | Opportunity Layout                 |                      |
| Read Only                                 | Opportunity Layout                 |                      |
| Silver Partner User                       | Opportunity Layout                 |                      |
| Solution Manager                          | Opportunity Layout                 |                      |
| Standard Platform User                    | Opportunity Layout                 |                      |
|                                           |                                    |                      |

9. From the list, select the profile(s) for which you want to assign\* the 'PriceLenz Opportunity Layout' to. Then select the 'PriceLenz Opportunity Layout' from the 'Page Layout To Use' drop-down list. If you want to test PriceLenz as an administrator, also select the 'System Administrator' profile. Click the 'Save' button.

| Edit Page Layout Assignment Opportunity                                             | Help for this Page 🥥                                                                                                    |
|-------------------------------------------------------------------------------------|----------------------------------------------------------------------------------------------------|
| The table below shows the page layout ass choose a new page layout from the drop-do | gnments for different profiles. Use SHIFT + click or click and drag to select a range of adjacent cells. Use CTRL + click to select multiple cells that are not adjacent. Then wn. |
|                                                                                     | Savo                                                                                                    |
|                                                                                     | Page Layout To Use: PriceLenz Opportunity Layout : 1 Selected 3 Changed                                                                                                    |
| Profiles                                                                            | Page Layout                                                                                                    |
| Contract Manager                                                                    | PriceLenz Opportunity Layout                                                                                                    |
| Custom: Marketing Profile                                                           | PriceLenz Opportunity Layout                                                                                                    |
| Custom: Sales Profile                                                               | PriceLenz Opportunity Layout                                                                                                    |
| Custom: Support Profile                                                             | Opportunity (Support) Layout                                                                                                    |
| Force.com - Free User                                                               | Opportunity Layout                                                                                                    |
| Gold Partner User                                                                   | Opportunity Layout                                                                                                    |
| Marketing User                                                                      | Opportunity Layout                                                                                                    |
| Read Only                                                                           | Opportunity Layout                                                                                                    |
| Silver Partner User                                                                 | Opportunity Layout                                                                                                    |
|                                                                                     |                                                                                                    |

10. Go to <YourName> -> Setup -> App Setup -> Customize -> Opportunities -> Opportunity Products -> Page Layouts, and click the 'Page Layout Assignment' button.

| salesforce                                                         | sarch All <del>▼</del><br>tions                                                                                                    | Sear                   | reh             |           |                        |       | YourName 🔻 | Help & Training      | License Management App - |
|--------------------------------------------------------------------|----------------------------------------------------------------------------------------------------|------------------------|-----------------|-----------|------------------------|-------|------------|----------------------|--------------------------|
| Home Leads Licenses Pac                                            | kages Pac                                                                                                    | ckage Versions Rep     | orts Dashboards | Documents | Subscribers +          |       |            |                      |                          |
| Expand All Collapse All Q Quick Find Force.com Home Research Setup | Equard AT Columnation of the Page Layout Method of the Page Layout Assignment Dutton to control which page layout users see by default. |                        |                 |           |                        |       |            |                      |                          |
| Personal Setup                                                     | Action                                                                                                    | Page Layout Name       |                 |           | Created By             |       | Modified   | Ву                   |                          |
| My Personal Information     Email                                  | Edit   Del                                                                                                    | Opportunity Product La | ayout           |           | A Developer, 12/1/2011 | 10:12 | A Develo   | per, 12/1/2011 10:12 | 2                        |
| Import                                                             | Edit   Del PriceLenz Opportunity Product Layout <u>A Developer</u> , 12/1/2011 10:12 <u>A Developer</u> , 12/1/2011 10:12               |                        |                 |           | 2                      |       |            |                      |                          |
| Desktop Integration     My Chatter Settings                        |                                                                                                    |                        |                 |           |                        |       |            |                      |                          |

11. Click the 'Edit Assignment' button.

| Page Layout Assignment<br>Opportunity Product |                                 | Help for this Page 🥝 |
|-----------------------------------------------|---------------------------------|----------------------|
| The table below shows the page layout assi    | gnments for different profiles. |                      |
|                                               | Edit Assignment                 |                      |
| Profiles                                      | Page Layout                     |                      |
| Contract Manager                              | Opportunity Product Layout      |                      |
| Custom: Marketing Profile                     | Opportunity Product Layout      |                      |
| Custom: Sales Profile                         | Opportunity Product Layout      |                      |
| Custom: Support Profile                       | Opportunity Product Layout      |                      |
| Gold Partner User                             | Opportunity Product Layout      |                      |
| Marketing Llear                               | Onnortinitis Braduat Laurat     |                      |

12. From the list, select the profile(s) for which you want to assign the 'PriceLenz Opportunity Product Layout' to (select the same profiles you chose in step 11). Then select the 'PriceLenz Opportunity Product Layout' from the 'Page Layout To Use' drop-down list. Click the 'Save' button.

| Edit Page Layout Assignment<br>Opportunity Product                                     | Help for this Page 🥹                                                                                                    |
|----------------------------------------------------------------------------------------|----------------------------------------------------------------------------------------------------|
| The table below shows the page layout assig choose a new page layout from the drop-dow | nments for different profiles. Use SHIFT + click or click and drag to select a range of adjacent cells. Use CTRL + click to select multiple cells that are not adjacent. Then n. |
|                                                                                        | Save                                                                                                    |
|                                                                                        | Page Layout To Use: PriceLenz Opportunity Product Layout : 1 Selected 3 Changed                                                                                                  |
| Profiles                                                                               | Page Layout                                                                                                    |
| Contract Manager                                                                       | PriceLenz Opportunity Product Layout                                                                                                    |
| Custom: Marketing Profile                                                              | PriceLenz Opportunity Product Layout                                                                                                    |
| Custom: Sales Profile                                                                  | PriceLenz Opportunity Product Layout                                                                                                    |
| Custom: Support Profile                                                                | Opportunity Product Layout                                                                                                    |
| Gold Partner User                                                                      | Opportunity Product Layout                                                                                                    |
| Marketing User                                                                         | Opportunity Product Layout                                                                                                    |
| Read Only                                                                              | Opportunity Product Layout                                                                                                    |
| Solution Manager                                                                       | Opportunity Product Layout                                                                                                    |
| Standard User                                                                          | PriceLenz Opportunity Product Layout                                                                                                    |
| System Administrator                                                                   | PriceLenz Opportunity Product Layout                                                                                                    |
|                                                                                        |                                                                                                    |
|                                                                                        | Save                                                                                                    |
|                                                                                        |                                                                                                    |
|                                                                                        |                                                                                                    |

13. Go to <YourName> -> Setup -> App Setup -> Customize -> Opportunities -> Opportunity Products -> Fields, and select 'Discount' from the list.

| salesforce                     | earch All <del>v</del><br>ptions                                                                                                    | Search                              |                         | YourName 🔻 Hel      | Ip & Training License Management App 🔻 |  |  |  |
|--------------------------------|----------------------------------------------------------------------------------------------------|-------------------------------------|-------------------------|---------------------|----------------------------------------|--|--|--|
| Home Leads Licenses Pa         | ckages F                                                                                                    | Package Versions Reports Dashboards | Documents Subscribers + |                     |                                        |  |  |  |
| Expand All   Collapse All      | Орро                                                                                                    | ortunity Product Fields             |                         |                     | Help for this Page 🥹                   |  |  |  |
| Force.com Home                 | This page allows you to specify the fields that can appear on the Opportunity Product page. You can create up to 500 Opportunity Product custom fields.<br>Note that detering a custom field will delete any filters that use the custom field. It may also change the result of Assignment or Escalation Rules that rely on the custom field data. |                                     |                         |                     |                                        |  |  |  |
| Personal Setup                 | Opporte                                                                                                    | unity Product Standard Fields       |                         |                     |                                        |  |  |  |
| My Personal Information        | Action I                                                                                                    | Field Label                         | Field Name              | Data Type           | Controlling Field                      |  |  |  |
| • Email                        | 1                                                                                                    | Created By                          | CreatedBy               | Lookup(User)        |                                        |  |  |  |
| Import                         | Edit                                                                                                    | Date                                | ServiceDate             | Date                |                                        |  |  |  |
| Desktop Integration            | Edit                                                                                                    | Discount                            | Discount                | Percent(3, 2)       |                                        |  |  |  |
| My Chatter Settings            | 1                                                                                                    | Last Modified By                    | LastModifiedBy          | Lookup(User)        |                                        |  |  |  |
| E my obciar contacts from      | Edit                                                                                                    | Line Description                    | Description             | Text(255)           |                                        |  |  |  |
| Ann Catur                      | Edit                                                                                                    | List Price                          | ListPrice               | Currency(16, 2)     |                                        |  |  |  |
| Abb gerab                      | Edit                                                                                                    | Opportunity                         | Opportunity             | Lookup(Opportunity) |                                        |  |  |  |
| Customize Tab Names and Labels | Edit                                                                                                    | Product                             | Product2                | Lookup(Product)     |                                        |  |  |  |

14. Click the 'Set Field-Level Security' button.

| Opportunity Product Field<br>Discount<br>Back to Opportunity Product Fields |               |                               |                          |            |          | Help for this Page 🤣 |
|-----------------------------------------------------------------------------|---------------|-------------------------------|--------------------------|------------|----------|----------------------|
|                                                                             |               | Edit Set Field-Level Security | View Field Accessibility |            |          |                      |
| Field Information                                                           |               |                               |                          |            |          |                      |
| Field Label                                                                 | Discount      |                               |                          | Field Name | Discount |                      |
| Data Type                                                                   | Percent(3, 2) |                               |                          |            |          |                      |
| Help Text                                                                   |               |                               |                          |            |          |                      |
|                                                                             |               |                               |                          |            |          |                      |
|                                                                             |               |                               |                          |            |          |                      |

15. For the 'Discount' field **it's essential to make it visible** to all the profiles you selected in step 9 (PriceLenz Opportunity Layout). After selecting the appropriate profiles, click the 'Save' button.

| iscount                                                                          |          |                      | Help for this Pag |
|----------------------------------------------------------------------------------|----------|----------------------|-------------------|
|                                                                                  | Save     |                      |                   |
| Field Label Disco                                                                | unt      |                      |                   |
| Data Type Perce                                                                  | nt(3, 2) |                      |                   |
|                                                                                  |          |                      |                   |
| eld-Level Security for Profile                                                   |          | Visible              | Read-Only         |
| ield-Level Security for Profile                                                  |          | € Visible<br>€       | C Read-Only       |
| ield-Level Security for Profile<br>Contract Manager<br>Dustom: Marketing Profile |          | ଟି Visible<br>ଟ<br>ଟ | Read-Only         |

16. If you do not have multi-currency enabled in Salesforce, skip this step and go to step 18. If you do have multi-currency enabled, please ensure the 'Opportunity Currency' field is viewable on the Opportunity Detail page.

Go to <YourName> -> Setup -> App Setup -> Customize -> Opportunities -> Page Layouts, and select the 'Edit' link next to the 'PriceLenz Opportunity Layout' page layout name.

| Salesfore 12 Sauch AL + Baseh Yourthame - Help & Training License Management App -<br>Optime                                                                                                    |                                                                                                    |                                |  |                              |                     |                     |  |  |  |
|----------------------------------------------------------------------------------------------------|----------------------------------------------------------------------------------------------------|--------------------------------|--|------------------------------|---------------------|---------------------|--|--|--|
| Home Leads Licenses Packages Package Versions Reports Dashboards Documents Subscribers +                                                                                                    |                                                                                                    |                                |  |                              |                     |                     |  |  |  |
| Expend At I Colore At At Colore At At Colore At At Colore At At Colore At At Colore At At Colore At At Colore At At Colore At At Colore At At Colore At At Colore At At At At At At At At At At At At At |                                                                                                    |                                |  |                              |                     |                     |  |  |  |
| Force.com Home After creating page layouts, click the Page Layout Assignment button to control which page layout users see by default.                                                                   |                                                                                                    |                                |  |                              |                     |                     |  |  |  |
| Personal Seturn Page Layouts New Pege Layout Assignment                                                                                                    |                                                                                                    |                                |  |                              |                     |                     |  |  |  |
|                                                                                                    | Action                                                                                                    | Page Layout Name               |  | Created By                   | Modified B          |                     |  |  |  |
| My Personal Information     Email                                                                                                    | Edit   Del                                                                                                    | Opportunity (Marketing) Layout |  | A Develop                    | er, 12/1/2011 10:12 |                     |  |  |  |
| <ul> <li>Import</li> </ul>                                                                                                    | Edit Del         Opportunity (Sales) Layout         A.Developer, 12/1/2011 10.12         A.Developer, 12/1/2011 10.12           Edit Del         Opportunity (Support) Layout         A.Developer, 12/1/2011 10.12         A.Developer, 12/1/2011 10.12 |                                |  |                              |                     |                     |  |  |  |
| Desktop Integration                                                                                                    |                                                                                                    |                                |  |                              |                     |                     |  |  |  |
| My Chatter Settings                                                                                                    | Edit   Del                                                                                                    | Opportunity Layout             |  | A Developer, 12/1/2011 10:12 | A Develop           | er, 12/1/2011 10:12 |  |  |  |
| My Social Contacts New!                                                                                                    | Edit   Del                                                                                                    | PriceLenz Opportunity Layout   |  | A Developer, 12/1/2011 10:12 | A Develop           | er, 12/1/2011 10:12 |  |  |  |

17. Locate 'Opportunity Currency' from the top layout panel, then drag and drop it into the Opportunity Detail space. Click the 'Save' button.

| cecenz opportunity                      | Layout 🔻                    |                      |                     |                      |                   | Mini Page        | Layout Mini Console View | v   Video Tutorial Help for this Page |
|-----------------------------------------|-----------------------------|----------------------|---------------------|----------------------|-------------------|------------------|--------------------------|---------------------------------------|
| ve 🔻 Quick Save Pre                     | view As • Cancel            | P Undo 🗛 Redo        | E Layout Properties |                      |                   |                  |                          |                                       |
| lds                                     | Quick Find Field Name       |                      |                     |                      |                   |                  |                          |                                       |
| tons                                    | + Section Close Date        |                      | Description         | Lead Source          | Opportunity Name  | Private          | Synced Quote             |                                       |
| atom Links                              | * Blank Space               | Created By           | Expected Revenue    | Main Competitor(s)   | Opportunity Owner | Probability (%)  | Tracking Number          |                                       |
| ated Lists                              | Account Name                | Current Generator(s) | Forecast Category   | Next Step            | Order Number      | Quantity         | Туре                     |                                       |
|                                         | Amount                      | Delivery/Installa    | Last Modified By    | Opportunity Currency | Primary Campaign  | Stage            |                          |                                       |
|                                         |                             |                      |                     |                      |                   |                  |                          |                                       |
|                                         |                             |                      |                     |                      |                   |                  |                          |                                       |
| portunity Sample                        |                             |                      |                     |                      |                   |                  |                          |                                       |
| lichlichte Denel                        |                             |                      |                     |                      |                   |                  |                          |                                       |
| ligningnts Panel                        |                             |                      |                     |                      |                   |                  |                          |                                       |
| Customize the highlights                | s panel for this page layou | ıt                   |                     |                      |                   |                  |                          |                                       |
| Opportunity Detail                      |                             | ſ                    | Standard Buttons    | Custom Buttor        | 15                |                  |                          |                                       |
| Opportunity Informativ                  | on (Header visible on edit  | anhd                 |                     |                      |                   |                  |                          |                                       |
| Opportunity Informatic                  | Sample User                 | oniy)                |                     |                      | Amount I          | ISD 123 45       |                          |                                       |
| Private                                 | 1                           |                      |                     | <u>e</u>             | Expected Revenue  | JSD 123.45       |                          |                                       |
| * Opportunity                           | Sample Opportunity N        | ame                  |                     | _                    | * Close Date      | 1/30/2012        |                          |                                       |
| Account Name                            | Sample Account              |                      |                     |                      | Next Step         | Sample Next Sten |                          |                                       |
| Type                                    | Sample Type                 |                      |                     |                      | + Stage           | Sample Stage     |                          |                                       |
| .,,,,,,,,,,,,,,,,,,,,,,,,,,,,,,,,,,,,,, | Sample Lead Source          |                      |                     |                      | Probability (%)   | 749%             |                          |                                       |
| Lead Source                             |                             |                      |                     |                      | - 1 100000 (70)   |                  |                          |                                       |

## Launch the application

18. From the application picker select 'PriceLenz'.

| salesforce                                                                                                    | earch All <del>▼</del><br>otions | Search                  |                     |                                | YourName 🔻        | Help & Training Sales -   |  |  |
|----------------------------------------------------------------------------------------------------|----------------------------------|-------------------------|---------------------|--------------------------------|-------------------|---------------------------|--|--|
| Home Chatter Files Leads                                                                                                    | Accounts Contact                 | s Opportunities Reports | Dashboards Products | Forecasts +                    |                   | Call Center<br>Moritoting |  |  |
| Contraction with a gas allowing contraction opportunities reports desiribution to control which page layout some by default.     Contraction     Contraction     Contract |                                  |                         |                     |                                |                   |                           |  |  |
| Personal Setup                                                                                                    | Opportunity Page L               | ayouts                  | New Page Layo       | ut Assignment                  | N                 | PriceLenz                 |  |  |
|                                                                                                    | Action Page Lay                  | rout Name               | Installed Package   | Created By                     | Modified By       | Checkout                  |  |  |
| My Personal Information     Email                                                                                                    | Edit   Del 📥 PriceLer            | z Opportunity Layout    | PriceLenz           | A Developer, 12/1/2011 10:12   | A Salesperson, 10 | Au. AppExchange Apps      |  |  |
| Import                                                                                                    | Edit   Del Opportu               | nity Layout             |                     | A Salesperson, 11/4/2011 11:56 | A Salesperson, 11 | I/ Create New Appa        |  |  |
| Desktop Integration     My Chatter Settings                                                                                                    |                                  |                         |                     |                                |                   |                           |  |  |

PriceLenz for Salesforce is now configured and ready to use. From within the PriceLenz for Salesforce pages, you will find further information and user guides. If you have any questions, please contact:

US and Canada:1-800-252-5058sales-us-canada@PriceLenz.comRest of the world:+352 27 84 55 55sales@PriceLenz.com

PriceLenz is a registered trademark of OneTree Solutions S.A. Salesforce, salesforce.com, Salesforce CRM and AppExchange are trademarks of salesforce.com, inc.

© 2012 OneTree Solutions OTSol/PriceLenz/Salesforce/InstallationGuide/v1.1.4 (June 26, 2012)

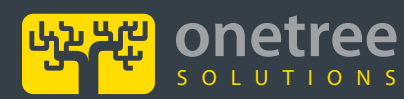

Luxembourg office Airport Center, 5 Heienhaff L-1736 Senningerberg, Luxembourg USA office 14-25 Plaza Road, Suite 3-N Fair Lawn, NJ 07410, USA 6

ww.OneTreeSol.com Ifo@OneTreeSol.com